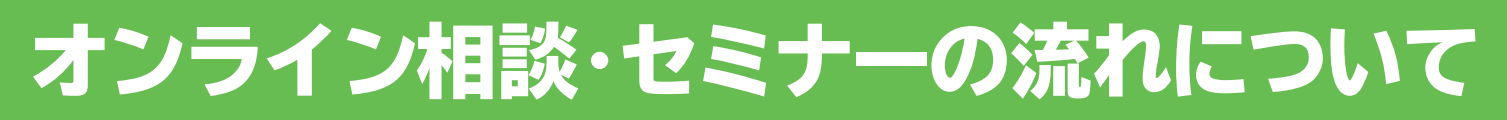

スマートフォン・タブレットをご利用の場合

①当日までに『RemoteMeeting』のアプリをダウンロードしておいてください。
②当日は開始時間の10分前から入室いただけます。それまでに準備を整え、相談・セミナーにご参加ください。

※オンライン相談・セミナーには、通信料金がかかります。wi-fi環境を推奨します。
※事前にバッテリー残量の確認をしておいてください。電源接続を推奨します。
※通信状況が不安定にならないように、通信状態の良い、静かな場所で受信ください。

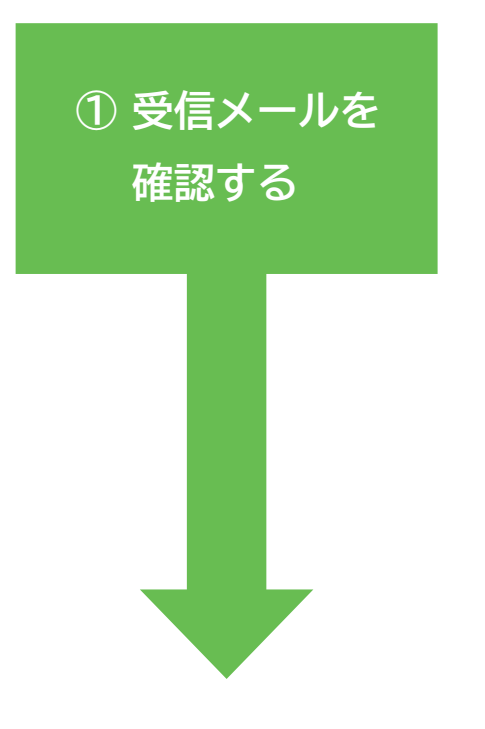

**2** RemoteMeeting

のアプリを開く

事前準備

注意事

項

相談・セミナーのご予約時に、送信いただいたメールアドレス宛てに ご案内のメールを送信します。本文内に URL の記載があることを 確認してください。

確認してね・

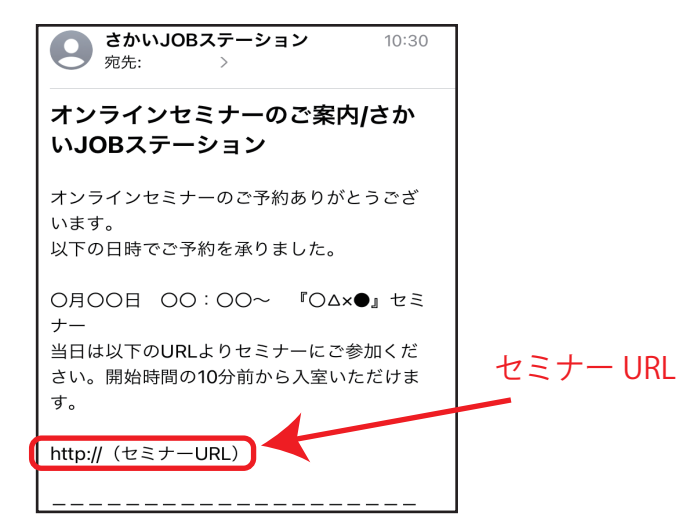

当日は相談・セミナーの開始 10 分前になりましたら、上記メール内の URL をタップして、「アプリに移動」→「開く」の順でアプリを開いてください。 ※「アクセス権限についてのご案内」が出た場合は「確認」→「OK」→「OK」と タップし、カメラとマイクのアクセスを許可してください。

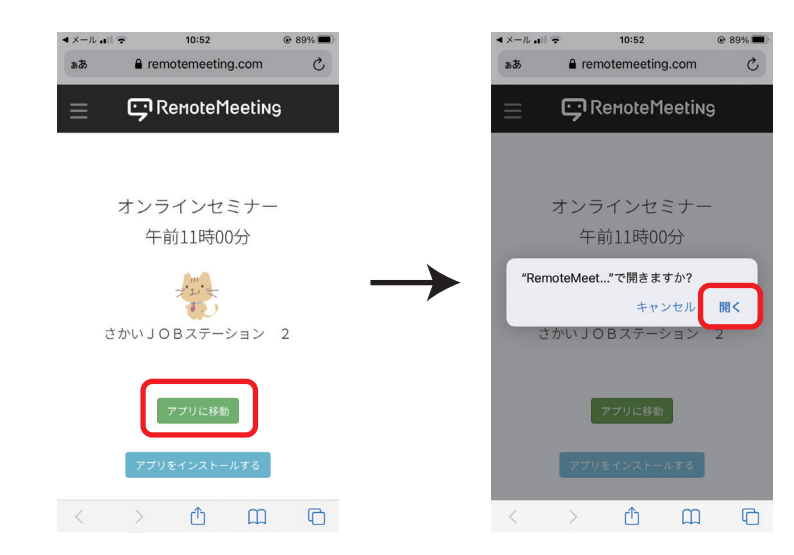